## 10th lesson - Photoshop

## 29<sup>th</sup> November 2022

Grass (viz. Picture 1)

- Use mask + brush with a white color
- Use a brush with the shape of a grass

## Filters

- We can always come to the previous color
- Select an object (a tree), then select a filter and we need to connect them, LINK them together

Windows (viz. Picture 2)

- To do the window frames, we can do an offset from the pixels we selected
- New layers window (put in in a new folder "WINDOW"
- Use a color bucket for the frames
- Hide the window area from the material of the wall + from the picture of the section
- For glass use blue color + change the opacity

Shadows (viz. Picture 3)

- Select area of intervention save as shadows
- Fill the area in black take away what I don't want
- Need to determine an angle always needs to be the same
- Save the angle as selection ANGLE
- Fill in the area of the selection with white (in the mask)

## Picture 1:

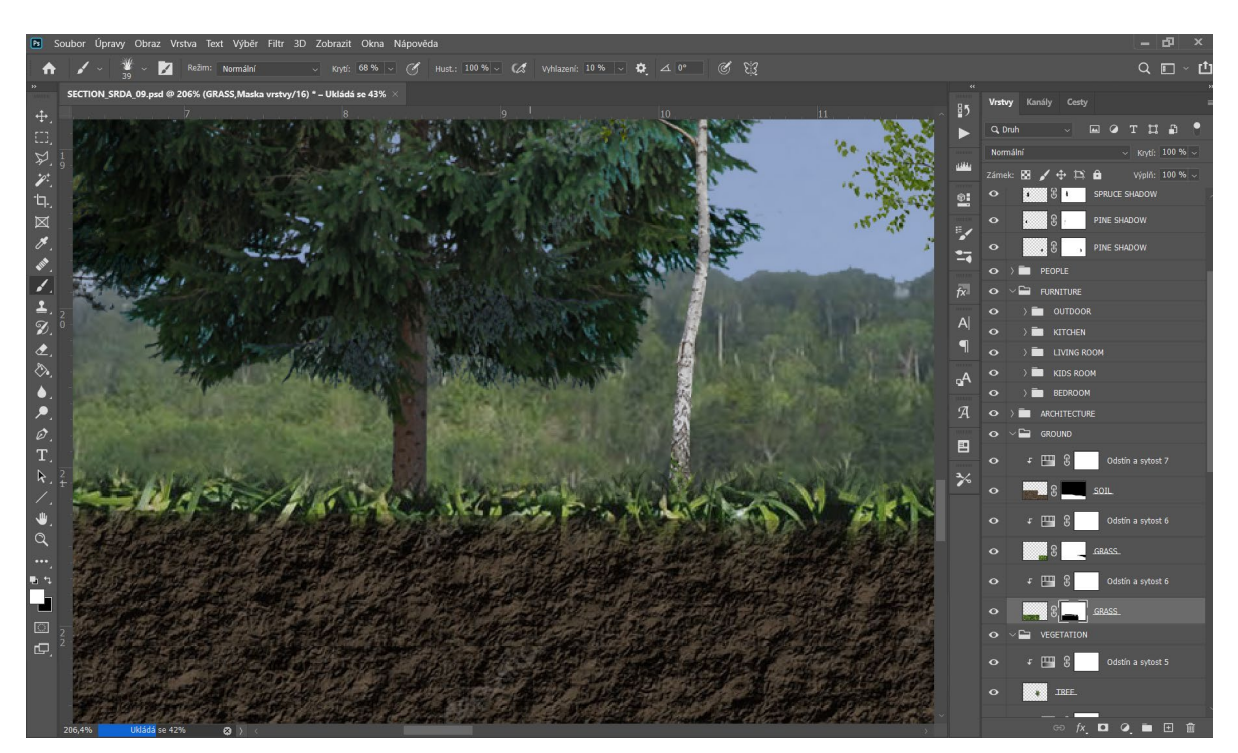

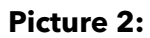

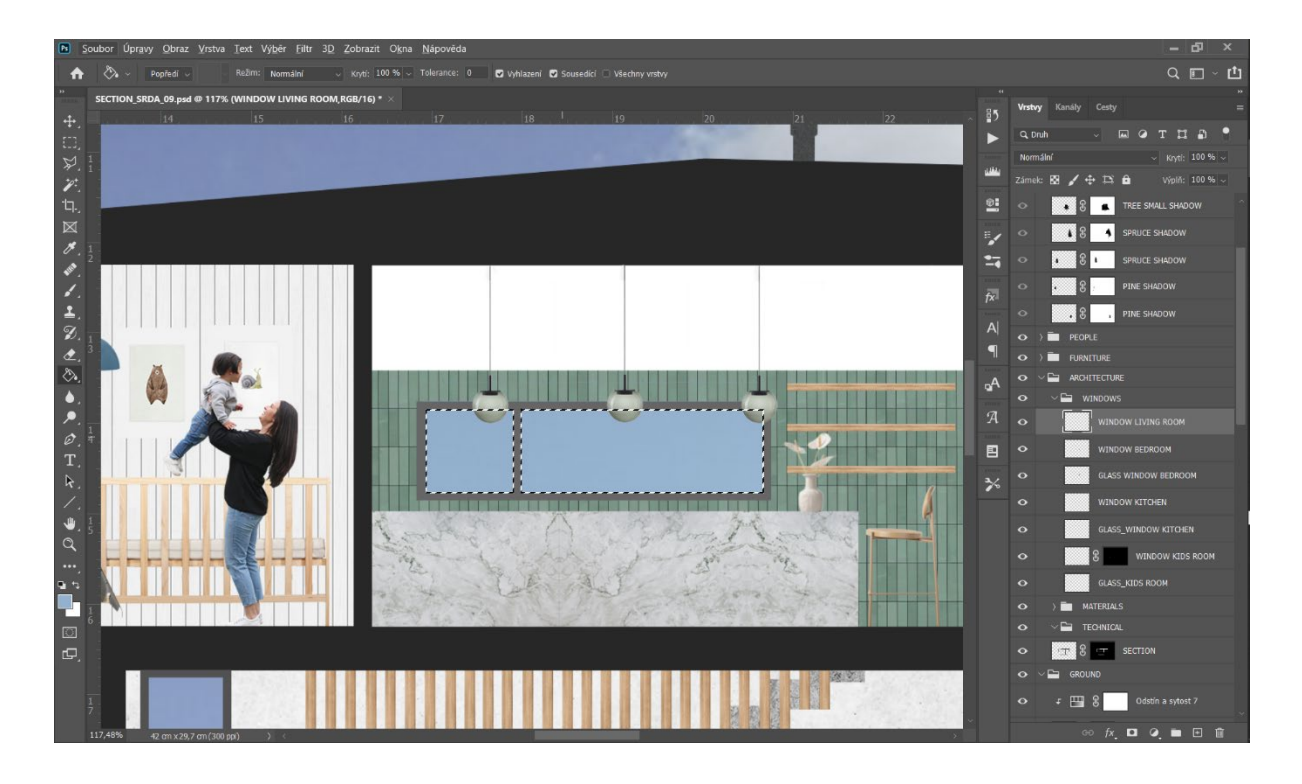

Picture 3:

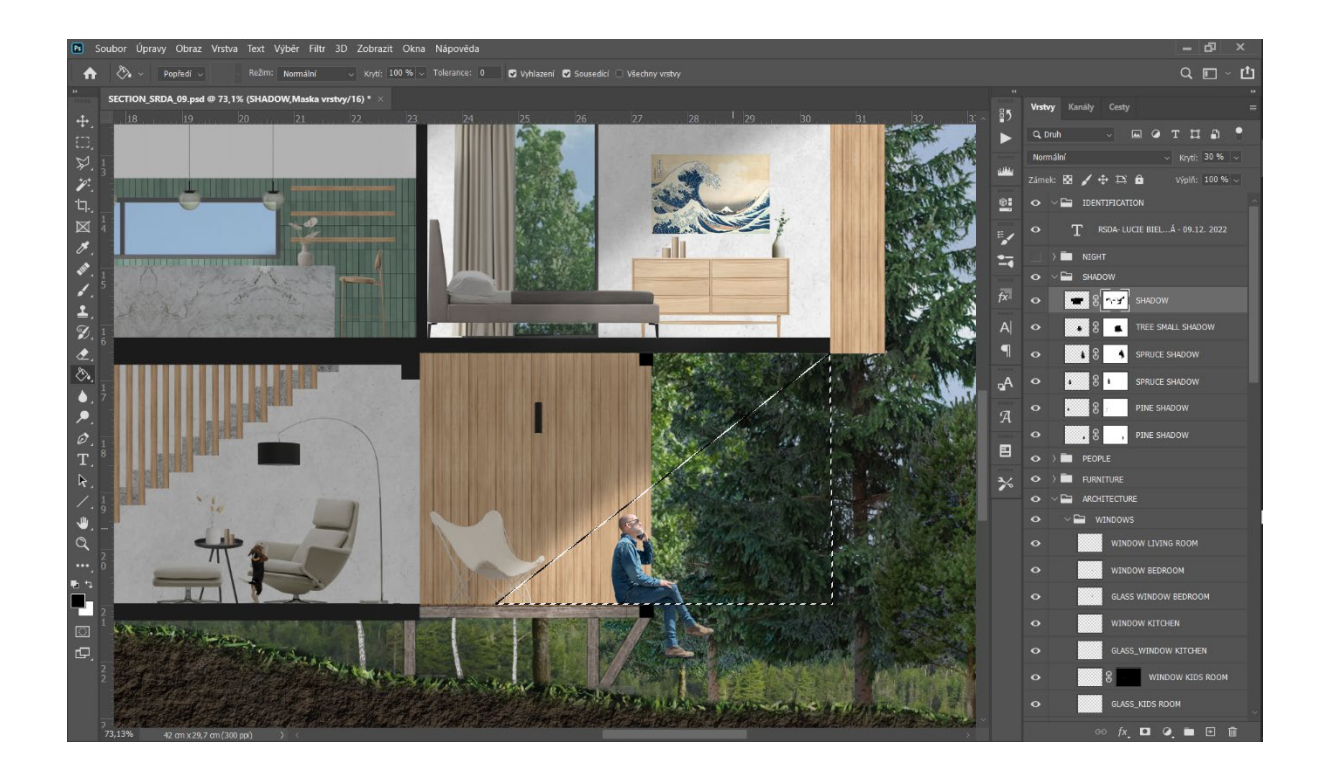